Bildschirm

| COLLABORATORS |            |                 |           |  |  |
|---------------|------------|-----------------|-----------|--|--|
|               |            |                 |           |  |  |
|               | TITLE :    |                 |           |  |  |
|               |            |                 |           |  |  |
|               | Bildschirm |                 |           |  |  |
|               |            |                 |           |  |  |
| ACTION        | NAME       | DATE            | SIGNATURE |  |  |
|               |            |                 |           |  |  |
|               |            |                 |           |  |  |
| WRITTEN BY    |            | August 24, 2022 |           |  |  |
|               |            |                 |           |  |  |

| REVISION HISTORY |      |             |      |  |  |  |
|------------------|------|-------------|------|--|--|--|
|                  |      |             |      |  |  |  |
| NUMBER           | DATE | DESCRIPTION | NAME |  |  |  |
|                  |      |             |      |  |  |  |
|                  |      |             |      |  |  |  |
|                  |      |             |      |  |  |  |

# Contents

| 1 | fildschirm                                  | 1 |
|---|---------------------------------------------|---|
|   | .1 Kurzanleitung zur DemoVersion CYCAS 1.75 | 1 |

### **Chapter 1**

## Bildschirm

#### 1.1 Kurzanleitung zur DemoVersion CYCAS 1.75

Anpassen der Oberfläche zur CYCAS

Beim ersten Start übernimmt CYCAS Ihre Workbench - Auflösung.

Sie können nun eine andere Auflösung wählen. Diese Einstellungen sind mit der rechten Maustaste in der Titelleiste unter der Überschrift Oberfläche erreichbar.

Wählen Sie eine Bildschirmauflösung und gleichen Sie das Bildverhältnis entsprechend ab.

Schrift: Sie können die voreingestellte Schrift ändern. Zu große Schriftsätze können jedoch Probleme bereiten, da der Schriftsatz aus den Bedienungelementen herausragen kann.

Bildschirm:

Wählen Sie eine Bildschirmauflösung, möglichst in einem hochauflösenden und flimmerfreien Modus, die Ihrer Hardware entsprechend angenehmes Arbeiten ermöglicht.

Farben: Verändern der Farben der Programmoberfläche von CYCAS. Alle Hinweise der Anleitung beziehen sich jedoch auf die Original-CYCAS-Farbeinstellung.

Original: Zurück zur Original-CYCAS-Farbeinstellung.

#### Bildverhältnis:

Entsprechend der gewählten Bildschirmauflösung können Sie das Bildverhältnis abgleichen. Wählen Sie den MenuePunkt Bildverhältnis. Es öffnet sich ein Fenster, in dem Sie das graue Feld in [cm] messen. Die gemessenen Werte tragen Sie als Breite und Höhe in den Knöpfen oberhalb des Feldes ein. Verlassen Sie das Fenster mit Weiter. Ist das Bildverhältnis Ihrem Monitor korrekt angepaßt, so sollte

Ist das Bildverhältnis Ihrem Monitor korrekt angepaßt, so sollte ein Quadrat auf der Zeichenfläche auch quadratisch aussehen. Ihre Zeichnungen werden also im korrekten Maßstab auf dem Bildschirm dargestellt.

Sichern: Sichern Sie die vorgenommenen Einstellungen zur Oberfläche.